## HOW TO WITHDRAW A SUBMISSION FROM THE NAN ANNUAL CONFERENCE

1. If you need to withdraw your submission, log into the submission site and click on the title of your abstract.

|                   | SUBMISSIONS (you have 1 complete submissions, 0 incomplete submissions and 0 withdrawn submissions)                           |  |  |
|-------------------|----------------------------------------------------------------------------------------------------|--|--|
|                   | Thank you, your submission was successful. You can edit the details of this submission at any time up until the closing date. |  |  |
|                   | Abstract Title Goes Here                                                                                                    |  |  |
|                   | Click here to begin a new submission                                                                                          |  |  |
|                   |                                                                                                    |  |  |
| Copyright 2012 Ca | dmiumCD. All Rights Reserved. Unauthorized Duplication Prohibited. Tel 410.638.9239   Help@ConferenceAbstracts.               |  |  |

2. Next, you will click on the Submission Status "Complete" link.

| :1 | TASK LIST         Image: White the second second s |                                                                                                    |                 |  |  |
|----|----------------------------------------------------------------------------------------------------|----------------------------------------------------------------------------------------------------|-----------------|--|--|
|    |                                                                                                    |                                                                                                    |                 |  |  |
| <  | Abstract Title<br>Submission Ty<br>Submission St                                                                                                    | Goes Here De: Poster Presentation atus: Complete                                                               | Save Submission |  |  |
|    |                                                                                                    | Primary Author<br>Click here to add the primary author to this submission.                                     |                 |  |  |
|    |                                                                                                    | Co-Author List<br>Click here to add co-authors to this submission.                                             |                 |  |  |
|    | <b>K</b>                                                                                                    | <b>Research Attestation Statements</b><br>A series of agreement statements about the research being submitted. |                 |  |  |
|    |                                                                                                    | Abstract Submission Details - Poster Presentation<br>Submit information about your abstract.                   |                 |  |  |
|    | P                                                                                                    | Upload Images<br>Upload an image file to support your abstract submission or opt-out.                          |                 |  |  |

3. On the Submission Settings page, change the Submission Status in the dropdown menu from "Complete" to "Withdrawn" and click on the "Update Settings" button.

|   | SUBMISSION SETTINGS  Editing your Submission's settings is easy. Just adjust the fields below and press the                            | De Update Settings button.                  |  |  |
|---|----------------------------------------------------------------------------------------------------|---------------------------------------------|--|--|
|   |                                                                                                    | -                                           |  |  |
|   | Submission Title                                                                                                    |                                             |  |  |
|   | A submission must have a short, specific presentation title (containing no abbreviations) that indicates the nature of the submission. |                                             |  |  |
|   | Abstract Title Goes Here                                                                                                    | *                                           |  |  |
|   |                                                                                                    | 21 characters (200 max)<br>4 words (75 max) |  |  |
|   | Submission Type                                                                                                    |                                             |  |  |
|   | Poster Presentation 💌 *                                                                                                    |                                             |  |  |
| 6 | Submission Status                                                                                                    |                                             |  |  |
|   | Complete  Active                                                                                                    |                                             |  |  |
|   | Complete Update Settings                                                                                                    | * indicates required field                  |  |  |
|   |                                                                                                    |                                             |  |  |
|   |                                                                                                    |                                             |  |  |

Your submission has now been withdrawn.